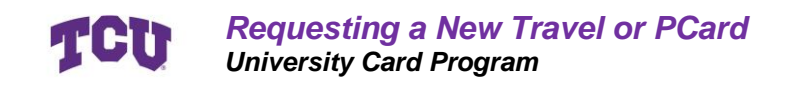

# **Requesting a New Travel or PCard**

## **Scope and Purpose**

This guide is intended for all TCU employees who want to have a Procurement and/or Travel Card and have access to Concur. This guide provides detailed information on how to request one through Concur, as well as the additional steps outside of Concur.

# Definitions

#### Travel Card

This type of card is designed for travel and allows purchases with vendor types such as hotels, restaurants, and car rental agencies. When requesting a travel card, cardholders have the option of including an expanded Entertainment group of merchants, such as grocery stores and wholesale clubs, such as Costco or Sam's.

#### Procurement Card

A type of card designed for the purchase of physical goods, this card will work at most retail stores.

#### One Time Limit

This type of limit sets the maximum amount a cardholder is allowed to spend in a single transaction. The standard one-time or transaction limit is \$2500.00.

#### **Overall Spending Limit**

This type of limit sets the maximum overall amount a cardholder is allowed to spend before submitting an expense report. Transactions are cleared from the spent balance, and the available balance is restored once a report is filed and fully processed in Concur for those transactions.

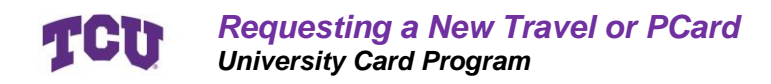

## **Process Overview**

This section gives a quick overview without screenshots, if you just need a reminder of where to find the request.

#### **Step 1: Complete the Training**

Complete the online training for Cardholders. Read and understand the University Credit Card Policy.

#### Step 2: Create a Request in Concur

Create a request in Concur, choose TCU Card Request and Updates, then select "new card."

### Step 3: Add Card Type to Report

Once in the report, add an expense to your report and choose either Travel Card or PCard. Complete the applicable fields and click save.

#### **Step 4: Attach Agreement and Submit Report**

Attach your signed cardholder agreement to the report and hit submit.

### **Step 5: Complete the Online JP Morgan Application**

You will receive a link via email from the Coordinator of Procurement and Travel Cards, inviting you to complete your registration online with JP Morgan.

### **Step 6: Receive Your Card**

Once your card arrives, you will be notified. Pick up your card using your preferred method and activate it using the last 4 digits of your employee ID number.

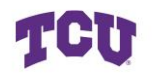

**Requesting a New Travel or PCard** University Card Program

# Contents

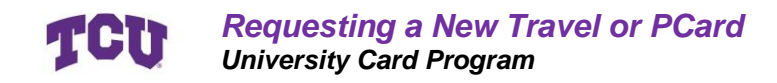

## Step by Step Guide

#### **Step 1: Complete the Online Training**

Access the <u>Card Compliance Training</u> online and complete the training.

Read and understand the University Credit Card Policy found online.

Read, understand, and sign a copy of the <u>University Credit Cardholder Responsibility</u> <u>Agreement</u> found online.

For PCards, review and understand the <u>guidelines from Appendix A</u>, and for Travel Cads, review and understand the <u>guidelines from Appendix B</u>.

#### Step 2: Access Concur

Navigate to your Concur profile through <u>MyTCU</u>, <u>tcu.okta.edu</u>, a saved web link, or links found on TCU's Procurement webpage.

Log in with your SSO if prompted. Your home page should look something similar to this.

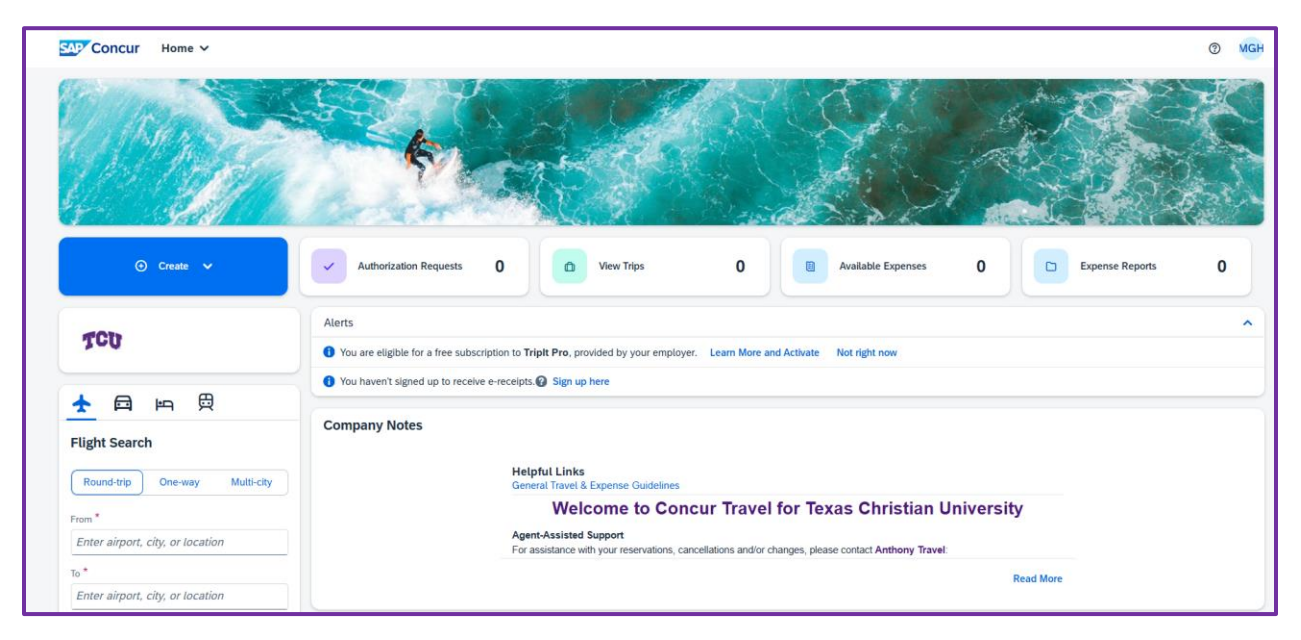

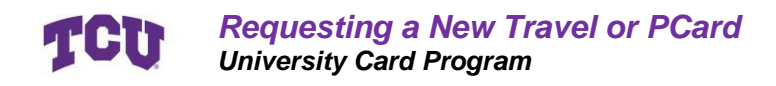

#### **Step 3: Create a New Request**

#### Method 1: From the Homepage

From your home page, click on the blue "create" button, and select "start a request."

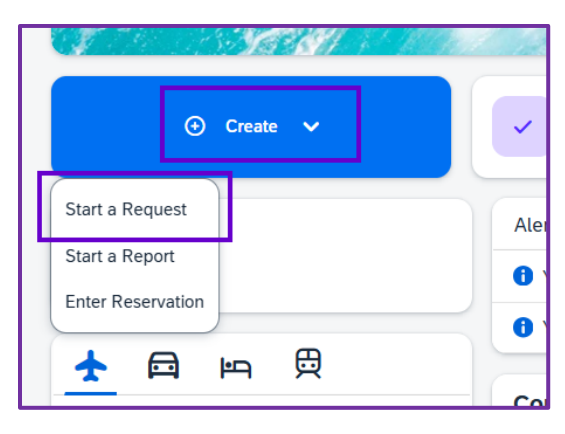

#### Method 2: Navigate through Manage Requests

Click Authorizations Requests.

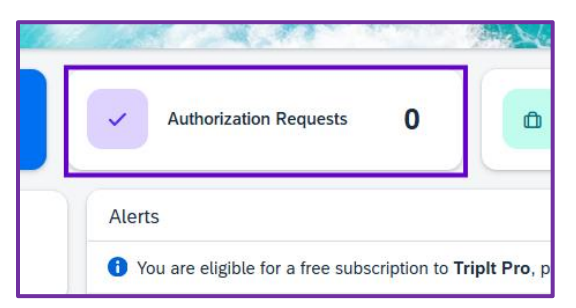

Then click on Create New Request in the upper right-hand corner.

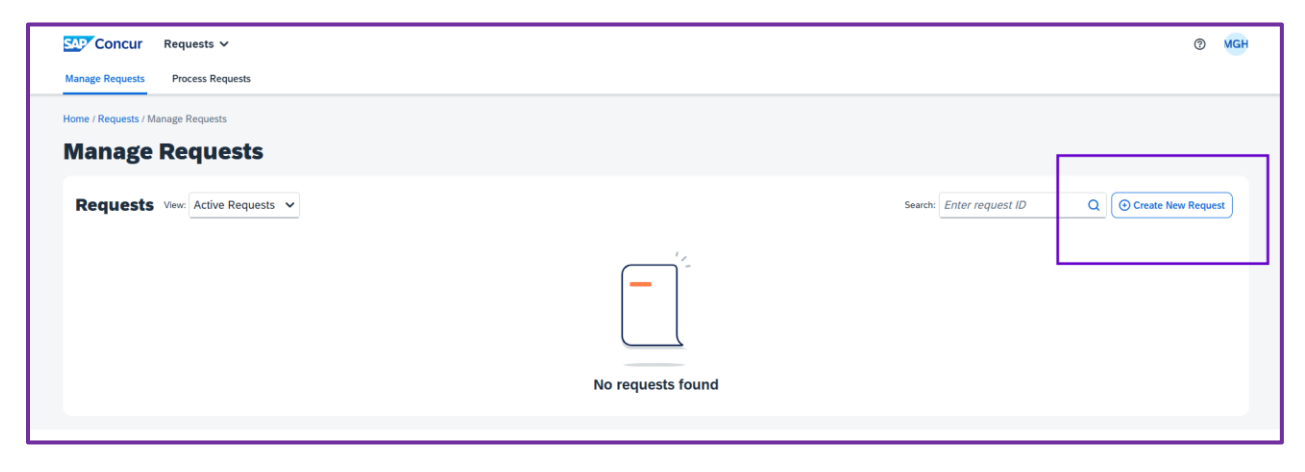

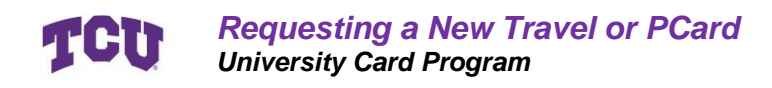

#### **Step 4: Fill in the New Request Details**

A new dialogue box will open after you click on Create New Request.

| M          | Create New Request                                      |                                                | ×                                                                                          |
|------------|---------------------------------------------------------|------------------------------------------------|--------------------------------------------------------------------------------------------|
|            | Request Type* Item 1<br>•TCU Card Request and Updates ~ |                                                | * Required field                                                                           |
|            | Card Request Description *      Item 2 New Card Request | Card Request Type • Item 3<br>01. New Card × • | Completed University Credit Card Compliance Training?      (         )         (         ) |
|            | Business Unit* Item 5 1                                 | Fund* 2                                        | Department * 3                                                                             |
|            | Comment                                                 |                                                | 0/500                                                                                      |
|            |                                                         |                                                | <u>6</u>                                                                                   |
| ira<br>Se. |                                                         |                                                | Item 6<br>Cancel Create Request                                                            |

#### Item 1: Request Type

Select "TCU Card Request and Updates" in the box labeled 1. This will change all the field names and tell Concur that you are doing a request related to a card.

#### Item 2: Card Request Description

Enter a TITLE into this field for your request. Common titles include "New Card Request", "New TCard", or "New PCard".

### Item 3: Card Request Type

Select "01.New Card" for item 3. This will tell Concur you are requesting a brand-new card, and not something else.

### Item 4: Training

Always select "yes" to indicate you have completed the University training.

Training can be found here.

Refer to Step 1 for more information.

#### Item 5: Unit Information

If this information is not auto-filled, complete this section according to the unit you are assigned to or making the purchases for.

#### Item 6: Create Request

Review the information you have entered for accuracy, and then click on Create Request in the bottom right-hand corner.

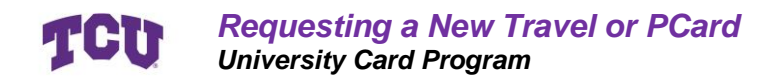

#### Step 5: Add an Expense

You have now created a report to request a new card, but have not submitted it. The next step is to tell the report what kind of new card you would like to request.

### Item 1: Add an Expense

Click the +Add button in the upper right-hand corner underneath Submit Request.

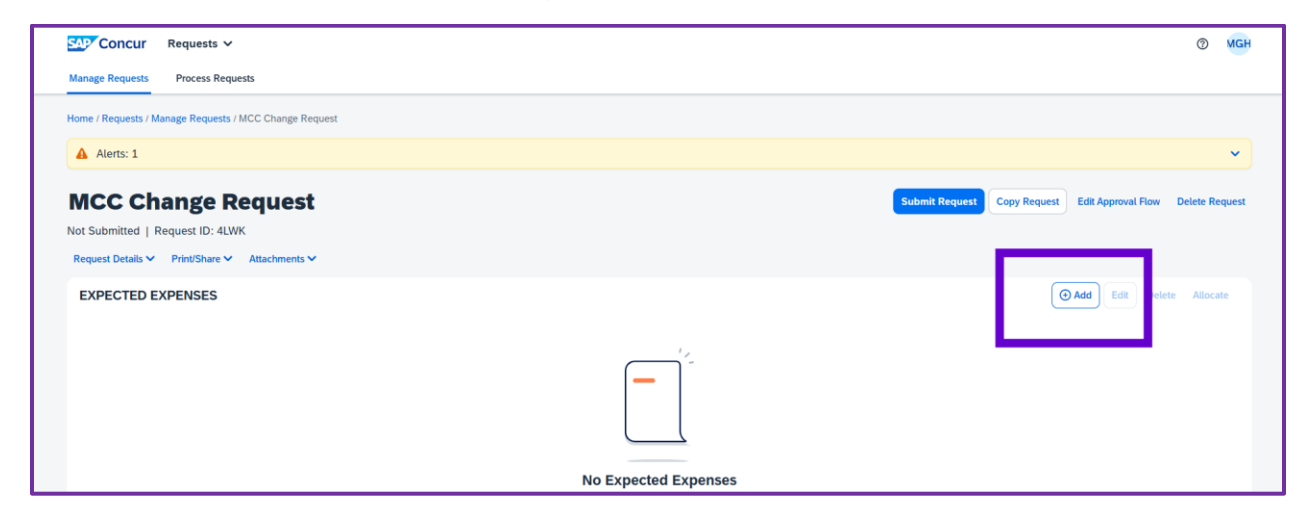

#### Item 2: Select Card Limit or MCC Change

In the dialogue box that opens, select one of the following: New PCard Request or New Travel Card Request.

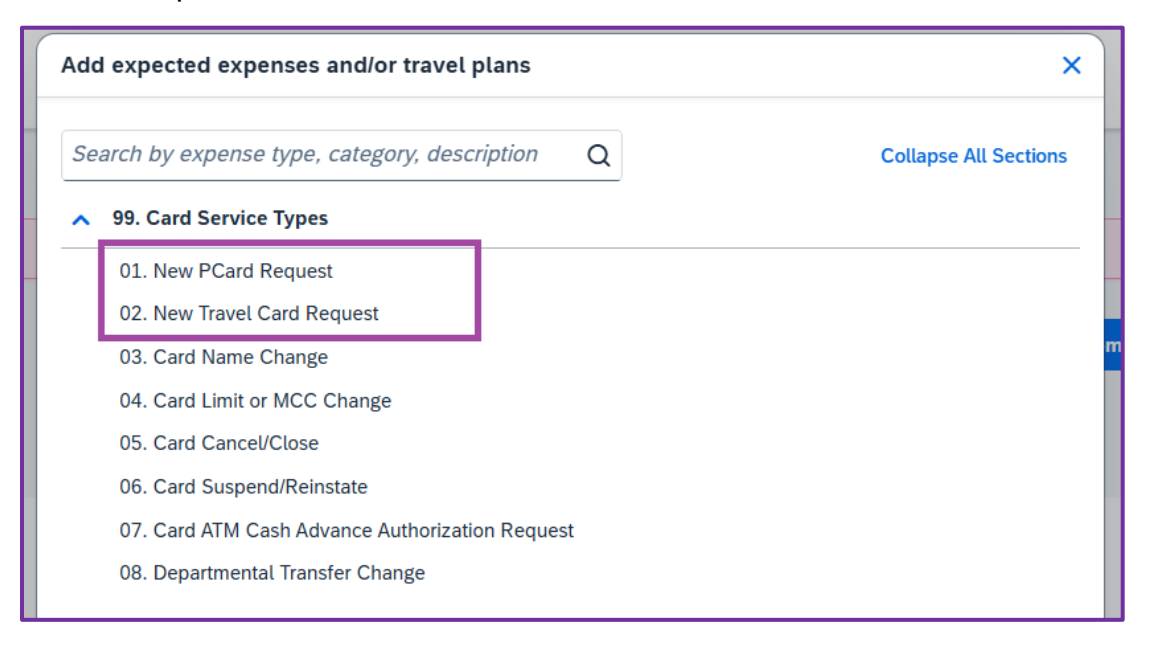

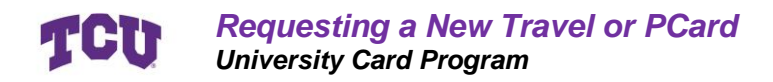

### Item 3: Needed by Date

Enter the date you need your card. A recommended date is two weeks in the future, to allow time for the initial request to be processed, an online application with JP Morgan to be completed, and the new card to arrive.

| SAP Concur Requests V                                                                           |                                                                  | C                                         | ) MGH        |
|-------------------------------------------------------------------------------------------------|------------------------------------------------------------------|-------------------------------------------|--------------|
| Manage Requests Process Requests                                                                |                                                                  |                                           |              |
| Home / Requests / Manage Requests / New Card Request / New Expense: 02. New Travel Card Request |                                                                  | Item                                      | 7            |
| New Expense: 02. New Travel Ca                                                                  | rd Request                                                       | Save                                      | Cancel       |
| () Allocate                                                                                     |                                                                  |                                           |              |
| li ang 0                                                                                        | 1                                                                | * Re                                      | quired field |
| Needed by Date * @ Item 3                                                                       | Employee First Name * 🕜                                          | Employee Middle Name                      |              |
|                                                                                                 | Mary Grace                                                       |                                           |              |
| Employee Last Name * 🚱                                                                          |                                                                  |                                           |              |
| Held                                                                                            |                                                                  |                                           |              |
|                                                                                                 |                                                                  |                                           |              |
| Will you be using the card for Entertainment expenses? * @ Item 4                               | Card Limit Options (Single Transaction / Monthly Limit) • Item 5 | Custom Single Transaction Limit Requested |              |
| ~                                                                                               | ~                                                                | \$                                        |              |
| Custom Monthly Limit Requested                                                                  |                                                                  |                                           |              |
| \$                                                                                              |                                                                  |                                           |              |
| L                                                                                               |                                                                  |                                           |              |
| Puningen hutiRenting * 🙆                                                                        | 7                                                                |                                           |              |
| Dusiness Justification                                                                          |                                                                  |                                           |              |
| item 6                                                                                          |                                                                  |                                           |              |
| Additional Information                                                                          |                                                                  |                                           | 0/2000       |
|                                                                                                 |                                                                  |                                           |              |

#### Item 4: Entertainment – Travel Card ONLY

If you are requesting a travel card, you will be prompted with a question: "Will you be using the card for Entertainment expenses?" Answer yes or no, as applicable.

| Held                                                          |             |        |
|---------------------------------------------------------------|-------------|--------|
| Will you be using the card for Entertainment expenses? $^*$ 🥹 | ltem 4<br>~ | Card L |
| Custom Monthly Limit Requested                                |             |        |

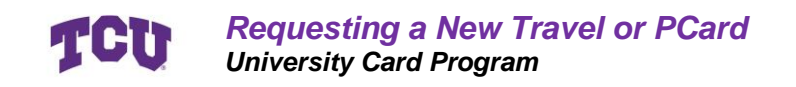

#### Item 5: Card Limit Options

The standard PCard and Travel Card limit for both single transactions and overall balance is \$2500.00.

If your unit has higher purchase needs, you may select Custom Limit and enter that information in the two boxes next to Item 5.

#### Item 6: Business Justification

Enter a business justification for why you need to have a Travel or Procurement Card. Oftentimes, this is simply your position's need to travel or make purchases based on your essential duties.

#### Item 7: Review and Save

Review all of the information entered, and click Save if everything is correct.

#### Step 6: Sign and Attach a Card Holder Responsibility Form

The Cardholder agreement can be found via this link.

Download, sign, and save the document using your preferred method if you have not already done so.

Once you have returned to the report, click on Attachments in the upper lefthand portion of the report, and attach the file.

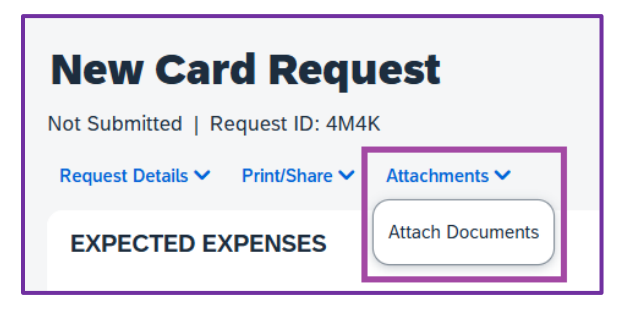

| Card Limit Options (Single Transaction / Monthly Limit)   |   |   |
|-----------------------------------------------------------|---|---|
|                                                           | ~ |   |
|                                                           |   | 1 |
|                                                           |   |   |
|                                                           |   |   |
|                                                           |   |   |
| Card Limit Options (Single Transaction / Monthly Limit) * |   | _ |
| Search by Text                                            |   | Q |

Itom

01. \$2,500 / \$2,500

02. Custom Limit

| Custom Montniy Limit Requested |                 |
|--------------------------------|-----------------|
| Business Justification * 😢     | orisa<br>Item 6 |
| Additional Information         |                 |

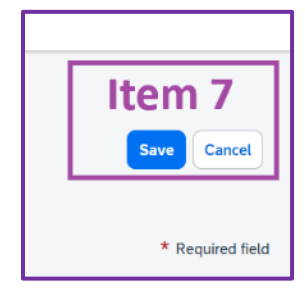

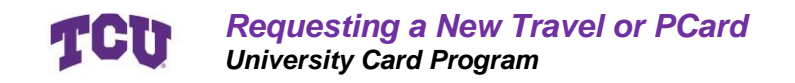

#### **Step 7: Review Details and Submit**

Review the details of the report to ensure accuracy.

Check for Alerts at the top and ensure there are no errors.

Click on Submit Request.

| Home / Requests / Manage Requests / New Card Request |           |                                                            |
|------------------------------------------------------|-----------|------------------------------------------------------------|
| Alerts: 2                                            |           | Ť                                                          |
| New Card Request                                     | Sub       | mit Request Copy Request Edit Approval Flow Delete Request |
| Not Submitted   Request ID: 4M4K                     |           |                                                            |
| Request Details 🗸 Print/Share 🗸 Attachments 🙆 🗸      |           |                                                            |
| EXPECTED EXPENSES                                    |           | Add     Edit     Delete     Allocate                       |
| Expense type 1                                       | Details↓↑ | Date↓ <sup>╤</sup> Amount↓↑ Requested↓↑                    |
| O2. New Travet Card Request                          | Test      | 06/26/2025                                                 |
|                                                      |           |                                                            |

#### **Step 8: Complete a JP Morgan Account**

The first step to receiving a Travel and/or Procurement card is to request one through Concur. After your request is fully approved, you will receive an email link from the Card Coordinator to create an account with JP Morgan.

Complete the online registration according to the instructions in the email. You will not receive a card until you complete this step.

#### **Step 9: Receive and Activate your Card**

Your card will be mailed to the TCU Card Program Coordinator in the Harrison building, and you will be sent pick-up instructions once it has arrived.

After you receive your card, activate it immediately either online at <u>ccportal.jpmorgan.com</u> or by calling 1-866-602-8170. You will use the last 4 digits of your employee ID to activate your card.

Once your card is activated, you can begin making purchases according to university policy.

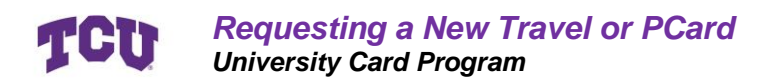

# **Reviewing Status**

Once you have submitted a request, you can view the status of its approval at any time by navigating to the report found under Manage Requests.

Ensure the report says **SUBMITTED** in green.

Reports that have been approved will say **APPROVED** in green.

| Submitted |  |
|-----------|--|
| Approved  |  |

Click on the request you want to view.

| SAP Concur           | Requests ∨              |
|----------------------|-------------------------|
| Manage Requests      | Process Requests        |
| Home / Requests / Ma | anage Requests          |
| Manage               | Requests                |
| Requests             | View: Active Requests 🗸 |
| MCC Change<br>4LWK   | Request 🛕               |
| (Not Submitted)      |                         |
|                      |                         |

Once you enter the report, select Request details in the upper left, and click on Request Timeline to view which step it is at.

| Concur Requests V                                                                             |
|-----------------------------------------------------------------------------------------------|
| Manage Requests Process Requests                                                              |
| Home / Requests / Manage Requests / MCC Change Request                                        |
| Alerts: 1                                                                                     |
| MCC Change Request Not Submitted   Request ID: 4LWK Request Details  Print/Share  Attachments |
| Request<br>Edit Request Header                                                                |
| Request Timeline ↓↑ Expense type↓↑                                                            |
| Audit Trail<br>04. Card Limit or MCC Change                                                   |
|                                                                                               |
|                                                                                               |

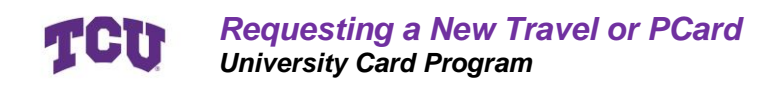

## Resources

<u>Concur Travel & Expense Page</u> – Information regarding expenses and traveling <u>University Card Programs</u> – University page including Travel and PCard Guides <u>Card Compliance Training</u> – University training for card compliance

<u>concur@tcu.edu</u> – Support for Concur and purchasing cards <u>itpurchasing@tcu.edu</u> – Support for software and online data platform purchases <u>contract\_questions@tcu.edu</u> – Support for contracts with vendors

JP Morgan Cardholder Support - 800-316-6056 International Cardholder Support 1-847-488-3748 Fraud Alert Text Messages - <u>Sign Up Website</u>